# **View Communications**

## **Course Completion Report**

1. In the Find a Student search - enter the student's ID Number

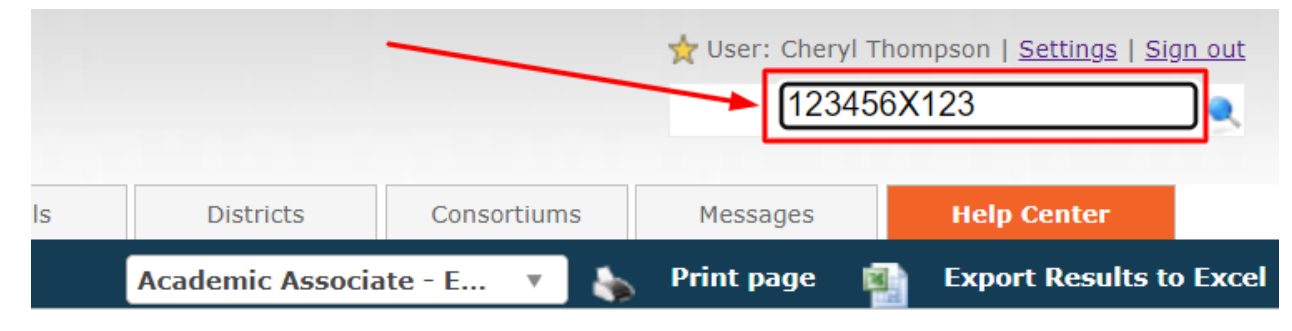

2. Click on the student's name – if there are more than one option, select the account that is Active:

| ۲                                                                                                   |                                                                                                    |          |         |        |                     |              |                           |                  | ★ User: Cheryl Thompson   <u>Settings</u>   <u>Sign out</u><br>Find a student |                                      |                       |
|----------------------------------------------------------------------------------------------------|----------------------------------------------------------------------------------------------------|----------|---------|--------|---------------------|--------------|---------------------------|------------------|-------------------------------------------------------------------------------|--------------------------------------|-----------------------|
| My Dashboard Students                                                                               | Enrollments                                                                                                    | Teachers | Me      | entors | Sections            | Reports      | Schools Dist              | tricts Co        | nsortiums                                                                     | Messages                             | Help Center           |
|                                                                                                    |                                                                                                    |          |         |        |                     |              | Academ                    | ic Associate - E |                                                                               | Print page 🛛 👔                       | Export Results to Exc |
| Find Student  Schwarzschlub, Active Students  Bulk Actions  Bulk Add Communications  Adveceed Bibre | Id Student     Search criteria:       twe Students     Search Query: 123456X123       tk Actions     This query will search the students' and guardians' profiles, including names, emails and phone numbers.       tk Add Communications     Find |          |         |        |                     |              |                           |                  |                                                                               |                                      |                       |
| Advanced Filter                                                                                     | Search:                                                                                                    |          |         |        |                     |              |                           |                  |                                                                               |                                      |                       |
| Deep Search     Add Student                                                                         | Student                                                                                                    | Status   | ID      | Middle | Email               | Phone        | UserName                  | Guardian<br>1    | Guardian<br>2                                                                 | School                               | District              |
| Vad Stadent                                                                                         | Cheryl_Student_,<br>Demo_South                                                                                                    | ACTIVE   | 1225051 |        | na@mymail.lausd.net | 555.555.5555 | Cheryl_Student_Demo_South | ,                | ,                                                                             | HAWKINS SH (IS)                      | LAUSD<br>SOUTH        |
|                                                                                                    | Student Demo, Cheryl                                                                                                    | ACTIVE   | 1207738 |        | na@mymail.lausd.net |              | LAUSD123456X123           | ,                | ,                                                                             | DAVID STARR JORD<br>SENIOR HIGH (IS) | AN LAUSD<br>SOUTH     |
|                                                                                                    | Student Demo, NW                                                                                                    | ACTIVE   | 1222940 |        | na@mymail.lausd.net | 555.555.5555 | NWStudentDemo             | ,                | ,                                                                             | REGION NORTH POO<br>LICENSES (IS)    | OL LAUSD<br>NORTH     |

3. In the left-hand menu under Communications click on <u>View</u> <u>Communications</u>:

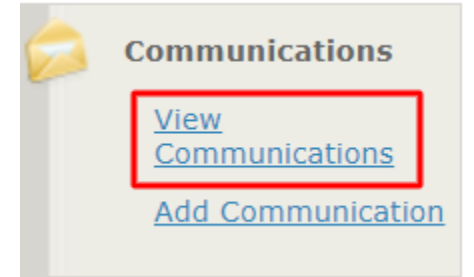

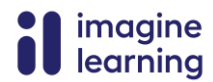

In the Search Criteria make the following changes –
 Date: change After to Select...

Search Text: Type "Your Enrollment Course Report"

#### Click Get Data

1

| Search criteria:                           |                            |   |
|--------------------------------------------|----------------------------|---|
| Date: Select 🔻 11/22/2023 AND              | Category: Select           | • |
| Search Text: Your Enrollment Course Report | User: Select               | • |
| Get Data Export to Exce                    | Export to Excel No Content |   |

5. This will give you a list of every Enrollment Course Report the student has received for Completed Courses. Here is an example of the report:

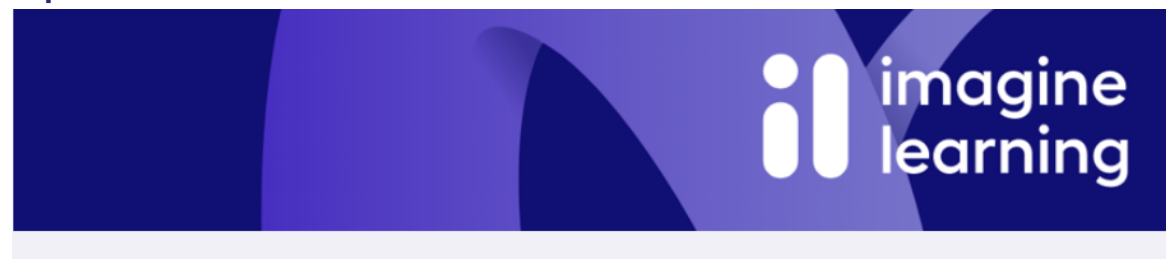

Hello Demo\_South,

A report for your recently closed out course is found below. Please review and follow up with your school regarding any questions related to final grade and credit.

### **Student Enrollment Course Report**

| Student Information        |                                                                                                    |                 |                   |  |  |  |  |  |
|----------------------------|----------------------------------------------------------------------------------------------------|-----------------|-------------------|--|--|--|--|--|
| Last Name:                 | Cheryl_Student_                                                                                                    | Course:         | LAUSD-Algebra I A |  |  |  |  |  |
| First Name:                | Demo_South                                                                                                    | Instructor:     | Dale Teacher      |  |  |  |  |  |
| Course Completion<br>Date: | 11/29/2023                                                                                                    | Actual Grade*:  | 6.00%             |  |  |  |  |  |
| % of course<br>completed:  | 2.04%                                                                                                    | Overall Grade^: | 96.9%             |  |  |  |  |  |
|                            | Instructor Information<br>Dale Teacher<br>djjessee123@gmail.com<br>8888881234<br>*Actual Grade is the grade in relation to the percentage of coursework completed vs. the<br>percentage of coursework that should have been completed. |                 |                   |  |  |  |  |  |

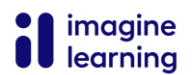

#### Please note:

To see all courses that have been closed – not just completed courses

- view the student's Enrollment History Page

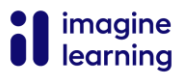